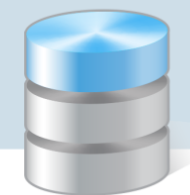

**UONET+** 

# Usprawiedliwianie nieobecności uczniów przez rodziców/opiekunów prawnych

### Przewodnik

Funkcja usprawiedliwiania nieobecności uczniów przez rodziców opiekunów prawnych (poprzez *Witrynę ucznia i rodzica*) **domyślnie w systemie jest wyłączona**. Włącza ją administrator w module *Administrowanie*, oddzielnie dla każdej jednostki.

#### Włączanie funkcjonalności w jednostce

- 1. Zaloguj się do systemu UONET+ jako administrator i uruchom moduł Administrowanie.
- 2. Przejdź do widoku Konfiguracja/ Ustawienia usprawiedliwień.
- 3. W wierszu jednostki kliknij przycisk Zmień.
- 4. W wyświetlonym oknie ustaw pozycję Tak i kliknij przycisk Zapisz.

| Organizacja szł            |                         | Konfiguracja Pornod                 |                       |                            |                               |                                               |                               |                     | Stencel Adam [AS] |     |  |  |
|----------------------------|-------------------------|-------------------------------------|-----------------------|----------------------------|-------------------------------|-----------------------------------------------|-------------------------------|---------------------|-------------------|-----|--|--|
|                            |                         | 77.                                 |                       | <b>.</b>                   | 1                             | <u>/// / / / / / / / / / / / / / / / / / </u> |                               |                     |                   |     |  |  |
| , sér                      | LQ:                     | L9                                  |                       |                            | 24 C                          | ~~//                                          | $\sim$                        |                     | 🔥 Start           |     |  |  |
| Ustawienia                 | Ustawienia<br>dziennika | Ustawienia dziennika<br>nrzedszkola | Blokady<br>dzienników | Ustawienia<br>sprawdzianów | Ustawienia dla<br>nauczyciela | Ustawienia losowania<br>szcześliwego numeru   | Ustawienia<br>usprawiedliwień |                     |                   |     |  |  |
| ogoine                     | allenning               | preduction                          | deletimetry           | oprantazianion             | nadceycroid                   | acceçantego namera                            |                               |                     |                   |     |  |  |
| Ustawienia usprawiedłiwień |                         |                                     |                       |                            |                               |                                               |                               |                     |                   |     |  |  |
| Szkoła Podstawowa          |                         |                                     |                       |                            |                               |                                               |                               |                     |                   |     |  |  |
| W me dala Un               |                         |                                     |                       |                            |                               |                                               |                               |                     |                   |     |  |  |
| w module Uc                | zhia kodzić/Opie        | ekun prawny moze wysy               | fac usprawied         | iiwienia do wycho          | wawcy:                        | N                                             | ie                            |                     |                   |     |  |  |
|                            |                         |                                     |                       |                            |                               |                                               |                               | ×                   | 📌 Zmień           |     |  |  |
|                            | 50                      | W module Licznia                    | Rodzic/Onieku         | n prawny może w            | wewłać usprawiec              | lliwionia do                                  |                               |                     |                   | got |  |  |
| Gimnazjum                  | nr 50                   | wychowawcy:*                        | (ouzic/opicical       | in prawiny moze v          | rysylac aspiawice             |                                               | Tak                           | × *                 |                   |     |  |  |
| W module Uc                | znia Rodzic/Opie        | eku                                 |                       |                            |                               |                                               |                               |                     |                   |     |  |  |
|                            |                         |                                     |                       |                            |                               |                                               |                               |                     | 🖉 Zmień           |     |  |  |
|                            |                         | _                                   |                       |                            |                               |                                               |                               | 🧹 Zapisz 🛛 🚫 Anuluj |                   |     |  |  |
| Liceum Ogó                 | Inokształcace           |                                     |                       |                            |                               |                                               |                               |                     |                   |     |  |  |

## Procedura usprawiedliwiania przez rodzica/opiekuna prawnego zarejestrowanych w systemie nieobecności ucznia

Czynności wykonywane przez rodzica w Witrynie ucznia i rodzica

- 1. Zaloguj się do systemu UONET+ jako rodzic i przejdź do Witryny ucznia i rodzica.
- 2. W bocznym menu wybierz zakładkę Frekwencja.
- 3. Wyświetl w tabeli tydzień, w którym Twoje dziecko było nieobecne.
- 4. Zaznacz pola wyboru przy tych nieobecnościach, które chcesz usprawiedliwić. Wszystkie lekcje w dniu możesz szybko wybrać poprzez zaznaczenie pola wyboru w nagłówku dnia tygodnia.

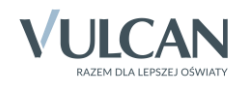

| Witryna ucznia                                                   | a i rodzi        | са                                     |                      | Kon                 | trast: 🔿 🗛 🔺           | Czcionka: A A A      |
|------------------------------------------------------------------|------------------|----------------------------------------|----------------------|---------------------|------------------------|----------------------|
| Oceny<br>Frekwencja                                              | Uczeń:           | Lena Jabł                              | czyńska              | ✓ Dziennik:         | 7ap 2017               | ~                    |
| Egzaminy zewnętrzne<br>Uwagi i osiągnięcia<br>Uczeń na tle klasy | Fre              | kwencja                                | 9                    |                     |                        |                      |
| Dane ucznia<br>Plan zajęć<br>Lekcje zrealizowane                 | Uwzględi<br>< Po | niane wpisy frekwen<br>przedni tydzień | cyjne: W             | /szystkie wpisy     | Ν                      | ► stępny tydzień >   |
| Sprawdziany<br>Zadania domowe<br>Szkoła i nauczyciele<br>Pomoc   | Lekcja           | poniedziałek<br>21.05.2018<br>V        | wtorek<br>22.05.2018 | środa<br>23.05.2018 | czwartek<br>24.05.2018 | piątek<br>25.05.2018 |
| Dostęp mobilny                                                   | 1                | [—]<br>Geografia<br>🔽                  |                      |                     |                        |                      |
|                                                                  | 2                | [—]<br>Język polski                    |                      |                     |                        |                      |

Pola wyboru w wierszu nagłówkowym tabeli frekwencji wyświetlają się tylko w dniach, w których uczeń był nieobecny oraz w dniach po dniu bieżącym (pod warunkiem, że w jednostce włączona jest obsługa usprawiedliwień).

- 5. Aby usprawiedliwić zaznaczone lekcje, kliknij znajdujący się pod tabelą przycisk Usprawiedliw.
- 6. W wyświetlonym oknie wypełnij pole Powód i kliknij przycisk Wyślij do wychowawcy.

| Witryna ucznia       | a i rodzic | a                   |                        | Konti                    | rast: A A A       | Czcionka | а ААА |
|----------------------|------------|---------------------|------------------------|--------------------------|-------------------|----------|-------|
| Oceny                | Liczeń:    | L ena lab           | łczyńska               | Dziennik:                | 7ap 2017          |          |       |
| Frekwencja           |            |                     |                        |                          |                   |          |       |
| Egzaminy zewnętrzne  | 5          | [-1                 |                        |                          |                   |          |       |
| Uwagi i osiągnięcia  |            | Fizyka              |                        |                          |                   |          |       |
| Uczeń na tle klasy   |            |                     |                        |                          |                   |          |       |
| Dane ucznia          |            |                     |                        |                          |                   |          |       |
| Plan zajęć           | 6          | []                  |                        |                          |                   | ×        |       |
| Lekcje zrealizowane  |            | Biologia            |                        |                          |                   |          |       |
| Sprawdziany          |            | ×                   | Usprawiedliw 21.0      | )5.2018 (poniedziałek) o | ały dzień         |          |       |
| Zadania domowe       | 7          |                     | *                      | Mizuta u lekarzal        |                   | _        |       |
| Szkoła i nauczyciele | ,          |                     | Powód:                 | wizyta u lekalza         |                   | ^        |       |
| Pomoc                | 8          |                     |                        |                          |                   |          |       |
| Dostęp mobilny       |            |                     |                        |                          |                   | ~        |       |
|                      | 9          |                     |                        |                          |                   |          |       |
|                      | 10         |                     |                        |                          |                   |          |       |
|                      |            |                     |                        |                          | Wyślii do wychowa | wcv      |       |
|                      | Uspra      | awiedliw            |                        |                          |                   |          |       |
|                      | 🗌 zazna    | aczenie dni lub lek | cji, które mają być us | prawiedliwione           |                   |          |       |
|                      | 🕐 Uspi     | rawiedliwienie cze  | ka na zatwierdzenie p  | orzez wychowawcę         |                   |          |       |
|                      | 🕑 Uspr     | rawiedliwienie zati | wierdzone przez wycł   | nowawcę                  |                   |          |       |
|                      | Θusp       | rawiedliwienie odr  | zucone przez wychow    |                          |                   |          |       |

Usprawiedliwiane nieobecności zostaną oznaczone ikoną 🕐 jako oczekujące na decyzję wychowawcy.

| Lekcja | poniedziałek<br>21.05.2018 |  |
|--------|----------------------------|--|
| 1      | [ <b>—</b> ]<br>Geografia  |  |

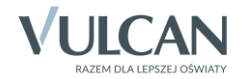

Wychowawca może usprawiedliwienie rodzica zatwierdzić lub odrzucić.

Jeśli usprawiedliwienie zostanie zatwierdzone, to wpis nieobecności nieusprawiedliwionej (-) zmieni się na wpis nieobecności usprawiedliwionej (u). Zmieni się również odpowiednio kolor podświetlenia lekcji (z pomarańczowego na żółty).

| 1 | [u]<br>Geografia    |  |  |
|---|---------------------|--|--|
| 2 | [u]<br>Język polski |  |  |

Jeśli wychowawca odrzuci usprawiedliwienie, to ikona 2 przy lekcji zmieni się na ikonę  $\boxdot$ .

| Lekcja | poniedziałek              | wtorek     | środa      |
|--------|---------------------------|------------|------------|
|        | 21.05.2018                | 22.05.2018 | 23.05.2018 |
| 1      | [ <b>—</b> ]<br>Geografia |            |            |

Czynności wykonywane przez wychowawcę oddziału

- 1. Zaloguj się do systemu UONET+ jako wychowawca oddziału i uruchom moduł Dziennik.
- 2. Zwróć uwagę, że ikona powiadomień na wstążce sygnalizuje, że masz nowe powiadomienia.
- 3. Wskaż ikonę kursorem myszy i na wyświetlonej liście kliknij pozycję dotyczą usprawiedliwień.

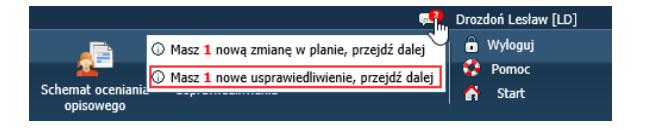

Zostaniesz przekierowany do widoku Dziennik / Usprawiedliwienia, na kartę Nowe.

4. Zapoznaj się z listą usprawiedliwień i zatwierdź je lub odrzuć.

| Dziennik | Dziennik za            | ijęć innych           | Wydruki i z           | estawienia Naucz              | yciel Pomoc     |                   |                        |           |          |                                |                   |                  | <b>2</b> | Drozdoń Lesław [LD] |
|----------|------------------------|-----------------------|-----------------------|-------------------------------|-----------------|-------------------|------------------------|-----------|----------|--------------------------------|-------------------|------------------|----------|---------------------|
|          |                        | RM                    | 24                    |                               | 52              |                   |                        | <u> </u>  |          | <u>s</u>                       |                   |                  |          | 🕤 Wyloguj           |
| Lekcja   | Dziennik<br>oddziału   | Rozkłady<br>materiału | Rejestr<br>obserwacji | Rejestr kontroli<br>dziennika | Arkusze<br>ocen | Dostęp<br>mobilny | Braki w<br>dziennikach | Wycieczki | Uwagi    | Schemat oceniania<br>opisowego | Usprawiedliwienia |                  |          | Start               |
| Nowe     | Nove Pozostale         |                       |                       |                               |                 |                   |                        |           |          |                                |                   |                  |          |                     |
| Zatwien  | <mark>lź</mark> Odrzuć |                       |                       |                               |                 |                   |                        |           |          |                                |                   |                  |          | Pobie               |
| 2        |                        | Od                    |                       | Data od                       | do              |                   | Zakres                 |           |          | Powód                          | Data i goo        | izina zgłoszenia | St       | atus                |
| 🔽 Ma     | linowska Mario         | la - opiekun          | - Jabłc 2             | 1.05.2018                     |                 | cały dzie         | ń                      |           | Wizyta u | lekarza                        | 15:49 08.06.201   | 8                | Nowe     | 1                   |
|          |                        |                       |                       |                               |                 |                   |                        |           |          |                                |                   |                  |          | ygot                |

Aby zatwierdzić usprawiedliwienia, zaznacz je na liście i kliknij przycisk **Zatwierdź**. Aby odrzucić usprawiedliwienia, zaznacz je na liście i kliknij przycisk **Odrzuć**.

Usprawiedliwienie po zatwierdzeniu lub odrzuceniu przez wychowawcę znika z karty **Nowe** i pojawia się na karcie **Pozostałe.** 

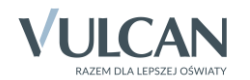

| Dziennik                                         | zajennik - Dziennik zajęć innych Wydruki i zestawienia Nauczyciel Pomoc 🕵 🕵 |                       |                       |                               |                 |                   |                                   |           |       |                                |                   |                  |   |           |
|--------------------------------------------------|-----------------------------------------------------------------------------|-----------------------|-----------------------|-------------------------------|-----------------|-------------------|-----------------------------------|-----------|-------|--------------------------------|-------------------|------------------|---|-----------|
|                                                  |                                                                             | RM                    | 2                     | 8                             | 5               |                   |                                   | <u> </u>  |       | <u>_</u>                       |                   |                  |   | 🔒 Wyloguj |
| Lekcja                                           | Dziennik<br>oddziału                                                        | Rozkłady<br>materiału | Rejestr<br>obserwacji | Rejestr kontroli<br>dziennika | Arkusze<br>ocen | Dostęp<br>mobilny | Braki w<br>dziennikach            | Wycieczki | Uwagi | Schemat oceniania<br>opisowego | Usprawiedliwienia |                  |   |           |
| Nowe                                             | Nove Pozostałe                                                              |                       |                       |                               |                 |                   |                                   |           |       |                                |                   |                  |   |           |
| Filtruj                                          |                                                                             |                       |                       |                               |                 |                   |                                   |           |       |                                |                   |                  |   | Pobie     |
|                                                  | Od                                                                          |                       |                       | Data od - do                  |                 |                   | Zakres                            |           |       | Powód                          | Data i go         | dzina zgłoszenia | s | tatus     |
| Malinowska Mariola - opiekun - Jabłcz 21.05.2018 |                                                                             |                       |                       | cały dzień Wi                 |                 |                   | Wizyta u lekarza 15:49 08.06.2018 |           | 8     | Zatwierdzone                   |                   |                  |   |           |
|                                                  |                                                                             |                       |                       |                               |                 |                   |                                   |           |       |                                |                   |                  |   | oBAZ      |

Po zatwierdzeniu, nieobecność ucznia zostaje zastąpiona wpisem nieobecności usprawiedliwionej **[u]** we wszystkich tabelach frekwencji (w dzienniku oddziału, w kartotece ucznia i w *Witrynie ucznia i rodzica*).

#### Informowanie o planowanych nieobecnościach dziecka

Rodzic może również poinformować wychowawcę o zaplanowanej nieobecności dziecka i z wyprzedzeniem ją usprawiedliwić. W tym przypadku powinien on wykonać następujące czynności w *Witrynie ucznia i rodzica*, na stronie **Frekwencja**:

- 1. Wyświetlić w tabeli frekwencji tydzień, w którym dziecko będzie nieobecne.
- 2. Zaznaczyć pole wyboru w nagłówku dnia, w którym dziecko będzie nieobecne.
- 3. Kliknąć przycisk Usprawiedliw.
- 4. W wyświetlonym oknie podać powód nieobecności i kliknąć przycisk Wyślij do wychowawcy.

| Witryna ucznia i rodzica |          |          |            |              |            |                | ntrast: 🔺 🗛 🔺 | Czcionka: A        | ΑА |  |  |
|--------------------------|----------|----------|------------|--------------|------------|----------------|---------------|--------------------|----|--|--|
| Oceny                    | Liczeń:  |          | Kamila Cir | eszvńska     |            | Dziennik:      | 4a 2018       |                    |    |  |  |
| Frekwencja               | 002011.  |          |            | 252 yr 15 ku |            | UZICITIIK.     | 40.2010       |                    |    |  |  |
| Egzaminy zewnętrzne      | _        | _        |            |              |            |                |               |                    |    |  |  |
| Uwagi i osiągnięcia      | Fre      | kw       | encja      | 1            |            |                |               |                    |    |  |  |
| Uczeń na tle klasy       |          |          | 2          |              |            |                |               |                    |    |  |  |
| Dane ucznia              | Uwzględi |          | $\sim$     |              |            |                |               |                    |    |  |  |
| Plan zajęć               |          |          |            |              |            |                |               |                    |    |  |  |
| Lekcje zrealizowane      |          |          |            |              |            |                | Ν             | lastępny tydzień > |    |  |  |
| Sprawdziany              |          |          |            |              |            |                |               |                    |    |  |  |
| Zadania domowe           | Lekcia   |          |            |              |            |                |               |                    |    |  |  |
| Szkoła i nauczyciele     | Сексја   |          |            |              |            |                |               |                    |    |  |  |
| Pomoc                    |          |          | _          | _            | _          |                |               | <u> </u>           | -  |  |  |
| Dostęp mobilny           | 1        |          |            |              |            |                |               |                    |    |  |  |
|                          | 2        |          | Usprawie   | dliw 07.09.  | 2018 (piąt | ek) cały dzień |               |                    |    |  |  |
|                          | ~        |          |            |              | Minuto     |                |               |                    |    |  |  |
|                          | 3        |          | Powód:     |              | vvizyta i  | l ickaiza      | ^             |                    |    |  |  |
|                          | 4        |          |            |              |            |                | ~             |                    |    |  |  |
|                          | 5        |          |            |              |            |                |               |                    |    |  |  |
|                          | 6        | -        |            |              |            | Wyślij         | do wychowawcy |                    |    |  |  |
|                          | 7        |          |            |              |            |                |               |                    |    |  |  |
|                          | 8        |          |            |              |            |                |               |                    |    |  |  |
|                          | 9        |          |            |              |            |                |               |                    |    |  |  |
|                          | 10       |          |            |              |            |                |               |                    |    |  |  |
|                          | Usp      | orawiedl | iw         |              |            |                |               |                    |    |  |  |

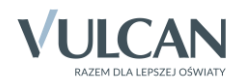

W tabeli frekwencji, w nagłówku usprawiedliwianego dnia pojawi się ikona 🕖.

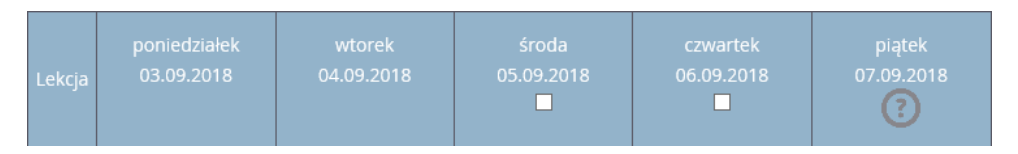

Po zatwierdzeniu usprawiedliwienia przez wychowawcę ikona ta zmieni się na ikonę 🧼, a komórki kolumny zostaną podświetlone na zielono.

| Lekcja | poniedziałek<br>03.09.2018 | wtorek<br>04.09.2018 | środa<br>05.09.2018 | czwartek<br>06.09.2018 | piątek<br>07.09.2018 |
|--------|----------------------------|----------------------|---------------------|------------------------|----------------------|
| 1      |                            |                      |                     |                        |                      |
| 2      |                            |                      |                     |                        |                      |

Ikona 🖉 wyświetla się do dnia nieobecności dziecka, potem znika.

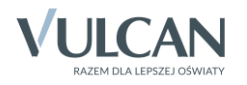